## Microsoft 365 účet - Konfigurace IMAP - poštovní klient Thunderbird

Aplikace Mozilla Thunderbird je multiplatformní poštovní klient, lze jej použít na různých operačních systémech Windows, Linuc, Android i MacOS. Pro připojení Vaší poštovní schránky v M365 je třeba postupovat následujícím způsobem"

- 1) Pokud nemáte nainstalovanou v aktuální verzi, naleznete ji ke stažení např. na adrese https://www.mozilla.cz/stahnout/thunderbird/
- 2) Nastavení základních informací o vašem účtu
  - Zadejte jméno (zobrazované jako jméno odesilatele)
  - Univerzitní e-mailovou adresu
  - Heslo
  - Klikněte na tlačítko pokračovat.

| D Panel                                                                         | Vytvoření účtu                                                                  | ×                                 |                                                                    | 曲 | ß | - | × |
|---------------------------------------------------------------------------------|---------------------------------------------------------------------------------|-----------------------------------|--------------------------------------------------------------------|---|---|---|---|
|                                                                                 |                                                                                 |                                   |                                                                    |   |   |   |   |
| Nastavit existu                                                                 | jící e-mailový (                                                                | účet                              |                                                                    |   |   |   |   |
| Pro použití existující e-n<br>Thunderbird se pokusí a<br>Thunderbird automatick | nailové adresy vyplňte s<br>utomaticky najít funkčni<br>y vyhledá funkční a dop | vé přihla:<br>a dopor<br>oručenou | ovací údaje.<br>Jčené nastavení serveru.<br>I konfiguraci serveru. |   |   |   |   |
| Vaše celé jméno                                                                 |                                                                                 |                                   |                                                                    |   |   |   |   |
| Příjmení Jm                                                                     | éno                                                                             |                                   | ©                                                                  |   |   |   |   |
| E-mailová adresa                                                                |                                                                                 |                                   | $\sim$                                                             | 5 |   |   |   |
| vasejmeno.                                                                      | prijmeni@uh                                                                     | ik.cz                             |                                                                    | · |   |   |   |
| Heslo                                                                           |                                                                                 |                                   | e Se Se Se Se Se Se Se Se Se Se Se Se Se                           | V |   |   |   |
| •••••                                                                           |                                                                                 |                                   | ø State                                                            | ь |   |   |   |
| Pamatovat si heslo                                                              |                                                                                 |                                   | 00                                                                 |   |   |   |   |
| Nastavit ručně                                                                  | Zrušit                                                                          | Pokra                             | čovat                                                              |   |   |   |   |

## 3) Klikněte na volbu "Nastavit ručně"

| omů                                                                                                    | 🔀 Vytvoření účtu                                                                                                    | ı                                                                | ×                               | m Thund                            | erbird Privacy Noti | ice X |       |   |  |  |
|----------------------------------------------------------------------------------------------------|----------------------------------------------------------------------------------------------------|------------------------------------------------------------------|---------------------------------|------------------------------------|---------------------|-------|-------|---|--|--|
| Pro použití existující e<br>Thunderbird se pokus<br>Thunderbird automat                                                                                                    | -mailové adresy vyplňte s<br>sí automaticky najít funkčr<br>icky vyhledá funkční a dop                                                                                                    | své přihlašo<br>ní a doporud<br>poručenou k                      | wací úda<br>čené na<br>konfigur | aje.<br>stavení ser<br>raci server | veru.<br>u.         |       |       |   |  |  |
| Vaše celé jméno                                                                                                    |                                                                                                    |                                                                  |                                 |                                    |                     |       |       |   |  |  |
|                                                                                                    |                                                                                                    |                                                                  |                                 | (i)                                |                     |       |       |   |  |  |
| E-mailová adresa                                                                                                    |                                                                                                    |                                                                  |                                 |                                    |                     |       |       |   |  |  |
| 2@uhk.cz                                                                                                    |                                                                                                    |                                                                  |                                 | i                                  |                     |       |       |   |  |  |
| Heslo                                                                                                    |                                                                                                    |                                                                  |                                 |                                    |                     |       | alter |   |  |  |
| •••••                                                                                                    |                                                                                                    |                                                                  |                                 | Ø                                  |                     |       | 1 the | 2 |  |  |
| V Pamatovat si heslo                                                                                                    |                                                                                                    |                                                                  |                                 |                                    |                     | _     |       |   |  |  |
|                                                                                                    | <ul> <li>Probíhá kontrola he</li> </ul>                                                                                                    | esla                                                             |                                 |                                    |                     |       |       |   |  |  |
|                                                                                                    |                                                                                                    |                                                                  |                                 |                                    |                     |       |       |   |  |  |
| <ul> <li>IMAP</li> <li>Udržuje vaše slu</li> <li>Příchozí IMA</li> <li>outlook.official</li> </ul>                                                                                                    | ožky a e-maily synchroniz<br>P 551/TLS<br>e365.com                                                                                                    | ované na va                                                      | ašem se                         | rveru                              |                     |       |       |   |  |  |
| <ul> <li>IMAP</li> <li>Udržuje vaše sli</li> <li>Příchozí IMA</li> <li>outlook.offic</li> <li>Odchozí SM<br/>smtp.office3</li> <li>Uživatelské,<br/>test.pdf.st2@</li> </ul>                                                                                                    | ožky a e-maily synchroniz<br>IP 551/TL5<br>ce365.com<br>TP 51ARTTL5<br>i65.com<br>jméno<br>uhk.cz                                                                                                 | ované na va                                                      | ašem se                         | rveru                              |                     |       |       |   |  |  |
| <ul> <li>IMAP</li> <li>Udržuje vaše sl.</li> <li>Příchozí IMA</li> <li>outlook.offic</li> <li>Odchozí SM<br/>smtp.office3</li> <li>Uživatelské,<br/>test.pdf.st2@</li> <li>POP3</li> <li>Uchová vaše sla</li> </ul>                                                                                                    | ožky a e-maily synchroniz<br>e365.com<br>TP_STARITIS<br>65.com<br>jméno<br>uhk.cz                                                                                                    | ované na vz                                                      | ašem se                         | rveru                              |                     |       |       |   |  |  |
| <ul> <li>IMAP <ul> <li>Udržuje vaše sl.</li> <li>Příchozí IMA <ul> <li>outlook.offic</li> </ul> </li> <li>Odchozí SM <ul> <li>smtp.office3</li> </ul> </li> <li>Uživatelské <ul> <li>test.pdf.st2@</li> </ul> </li> <li>POP3 <ul> <li>Uchová vaše sla</li> <li>Exchange/Offic</li> <li>Použije server N <ul> <li>Office365</li> </ul> </li> </ul></li></ul></li></ul> | ožky a e-maily synchroniz<br>e365.com<br>TP_STARTILS<br>65.com<br>jméno<br>uhk.cz<br>ožky a e-maily na vašem p<br>e365<br>vicrosoft Exchange nebo                                                 | ované na vz                                                      | ašem se                         | erveru                             |                     |       |       |   |  |  |
| <ul> <li>IMAP <ul> <li>Udržuje vaše sli</li> <li>Příchozí IMA</li> <li>outlook.offic</li> <li>Odchozí SM</li> <li>smtp.office3</li> <li>Uživatelské</li> <li>test.pdf.st2@</li> </ul> </li> <li>POP3 <ul> <li>Uchová vaše slo</li> <li>Exchange/Offic</li> <li>Použije server N</li> <li>Office365</li> </ul> </li> <li>Nastavit ručně</li> </ul>                     | ožky a e-maily synchroniz<br>e365.com<br><b>IP STARTIS</b><br>65.com<br>jméno<br>uhk.cz<br>ožky a e-maily na vašem p<br>e365<br><i>V</i> icrosoft Exchange nebo                                   | cované na va<br>cocčítači<br>cloudové sl<br>Zrušit               | ašem se<br>lužby<br>Ho          | tovo                               |                     |       |       |   |  |  |
| <ul> <li>IMAP <ul> <li>Udržuje vaše sl.</li> <li>Příchozí IMA outlook.offic</li> <li>Odchozí SM smtp.office3</li> <li>Uživatelské test.pdf.st2@</li> </ul> </li> <li>POP3 <ul> <li>Uchová vaše sla</li> <li>Exchange/Offic</li> <li>Použije server N Office365</li> </ul> </li> <li>Nastavit ručně</li> <li>Vaše přihlašovací údaje</li> </ul>                        | pžky a e-maily synchroniz<br>e365.com<br>TP_STARITIS<br>65.com<br>jméno<br>uhk.cz<br>pžky a e-maily na vašem p<br>e365<br>//icrosoft Exchange nebo                                                | cované na va<br>počítači<br>cloudové sl<br>Zrušit<br>n počítači. | ašem se<br>lužby<br>Ho          | tovo                               |                     |       |       |   |  |  |
| <ul> <li>IMAP <ul> <li>Udržuje vaše sli <ul> <li>Příchozí IMA <ul> <li>outlock.offic</li> <li>Odchozí SM smtp.office3</li> <li>Uživatelské test.pdf.st2@</li> </ul> </li> <li>POP3 <ul> <li>Uchová vaše slo</li> <li>Exchange/Offic</li> <li>Použije server N Office365</li> </ul> </li> <li>Nastavit ručně</li> </ul></li></ul></li></ul>                            | ožky a e-maily synchroniz<br>(P) SSL/TLS<br>(e365.com<br>TP) STARTTLS<br>(65.com<br>jméno<br>uhk.cz<br>ožky a e-maily na vašem p<br>e365<br>Aicrosoft Exchange nebo<br>budou uloženy jen ve vašem | cované na va<br>počítači<br>cloudové sl<br>Zrušit<br>n počítači. | lužby                           | tovo                               |                     |       |       |   |  |  |

Nastavení IMAP - server outlook.office365.com, port 993, zabezpečení SSL/TLS + ověření OAuth Nastavení SMTP - server smtp.office365.com, port 587, zabezpečení STARTTLS + ověření OAuth 4) Nastavte vaše přihlašovací jméno do správného tvaru (<u>vaslogin@uhk.cz</u>) a zkontrolujte, že ostatní položky odpovídají hodnotám na následujícím obrázku.

| omů                                      | 🛛 Vytvoření účtu 🛛 🗙                        | m Thunder           | bird Privacy Notice 🗙     |                                | -               |       |  |
|------------------------------------------|---------------------------------------------|---------------------|---------------------------|--------------------------------|-----------------|-------|--|
| E-mailová adresa                         |                                             |                     |                           | 1 million and and              |                 |       |  |
| t2@uhk.cz                                |                                             | ()                  | _                         |                                |                 |       |  |
| Hada                                     |                                             |                     | ••                        |                                |                 |       |  |
| Hesio                                    |                                             | Ø                   |                           |                                |                 |       |  |
|                                          |                                             | 15                  |                           |                                |                 |       |  |
| Pamatovat si hesio                       |                                             |                     |                           |                                |                 |       |  |
|                                          |                                             |                     |                           |                                |                 |       |  |
| <ul> <li>Testovanim serveru t</li> </ul> | oyio nalezeno nasledujici nastaveni:        |                     |                           |                                |                 |       |  |
| Ruční nastavení                          |                                             |                     |                           |                                |                 |       |  |
| SERVER PŘÍCHOZÍ POŠTY                    | Zkontrolujte nasta                          | veni                |                           |                                |                 |       |  |
| Onetaliali                               | THAD                                        |                     |                           |                                |                 |       |  |
| PTOLOKOI:                                | Turkh                                       | ~                   |                           |                                |                 |       |  |
| Server:                                  | outlook.office365.com                       |                     | Nánováda k partavaní . 54 | Nevite, co vybrat?             | robních údsiá   |       |  |
| Port-                                    | 002                                         |                     | Napoveda k nastaveni - Po | num poupory - zasady ochiany c | sobnich udaju   |       |  |
| Port.                                    | 993 V                                       |                     |                           |                                |                 |       |  |
| Zabezpečení spojení:                     | SSL/TLS                                     | $\sim$              |                           |                                |                 |       |  |
| Způsob ověření:                          | OAuth2                                      | ~                   |                           |                                |                 |       |  |
| Uživatelské jméno:                       | t2@uhk.cz                                   |                     |                           |                                |                 |       |  |
| SERVER ODCHOZÍ POŠTY                     | Zkontrolujte nasta                          | avení               |                           |                                |                 |       |  |
| Server:                                  | smtp.office365.com                          |                     | $\sim$                    |                                |                 |       |  |
| Dente                                    | 507                                         |                     |                           |                                |                 |       |  |
| Port                                     |                                             |                     | Za                        | dejte vaše přihlašovací        | jméno           |       |  |
| Zabezpečení spojení:                     | STARTTLS                                    | ~                   |                           |                                |                 |       |  |
| Způsob ověření:                          | OAuth2                                      | ~                   |                           |                                |                 |       |  |
|                                          |                                             | <u> </u>            |                           |                                |                 |       |  |
| Uživatelské jméno:                       | t2@uhk.cz                                   |                     |                           |                                |                 |       |  |
|                                          | Rozšířené                                   | nastavení           |                           |                                |                 |       |  |
| Znovu otestovat                          | Zrušit                                      | Hotovo              |                           |                                |                 |       |  |
| Thunderbird se pokusí autom              | aticky doplnit pole, která jste nevyplnili. |                     |                           |                                |                 |       |  |
| Vaše přihlašovací údaje budou            | u uloženy jen ve vašem počítači.            |                     |                           |                                |                 |       |  |
|                                          |                                             |                     |                           |                                |                 |       |  |
| Dunderhird is synhodný a otev            | vřený software vytvořený komunitou tis      | íců lidí z celého s | váta                      |                                | Pozneite svá pr | áva . |  |

5) Zadejte Vaše přihlašovací údaje pro ověření na ADFS serveru (fs.uhk.cz)

| A https://fs.uhk.cz | enter in gen som mot standen at staden anderen in destater in de tier state state state de terrener andere de s | e-subsetist |
|---------------------|----------------------------------------------------------------------------------------------------|-------------|
|                     | Přihlášení                                                                                                    |             |
|                     | fs.uhk.cz                                                                                                    |             |
|                     | Zadejte uživatelské jméno a heslo.                                                                              |             |
|                     | Uživatelské jméno: Přádad:<br>doména\uživatelské jméno                                                          |             |
|                     | Heslo:                                                                                                    |             |
|                     | Přihlásit se                                                                                                    |             |
|                     |                                                                                                    |             |
|                     |                                                                                                    |             |
|                     |                                                                                                    |             |

6) Pokud se hlásíte k vašemu Microsoft 365 účtu přes Thunderbird poprvé, potvrďte udělení oprávnění pro tuto aplikaci.

| Vložte přihlašovací údaje pro                              | ×                                                                                                    |   |  |  |  |
|------------------------------------------------------------|----------------------------------------------------------------------------------------------------|---|--|--|--|
| A https://login.microsoftonline.com/common/SAS/ProcessAuth |                                                                                                    |   |  |  |  |
| Vložte přihlašovací údaje pro                              | 2@uhk.cz na serveru outlook.office365.com<br>/common/SAS/ProcessAuth                                                                                                    | X |  |  |  |
|                                                            | osobních údaju. Vydavatel neposkyti odkazy, na kterých<br>byste si mohli podmínky přečíst. Tato oprávnění můžete<br>změnit na adrese https://myapps.microsoft.com. Zobrazit<br>podrobnosti<br>Vypadá tato aplikace podezřele? Nahlaste ji tady.<br>Zrušit Přijmout |   |  |  |  |

## 7) Dokončete konfiguraci účtu

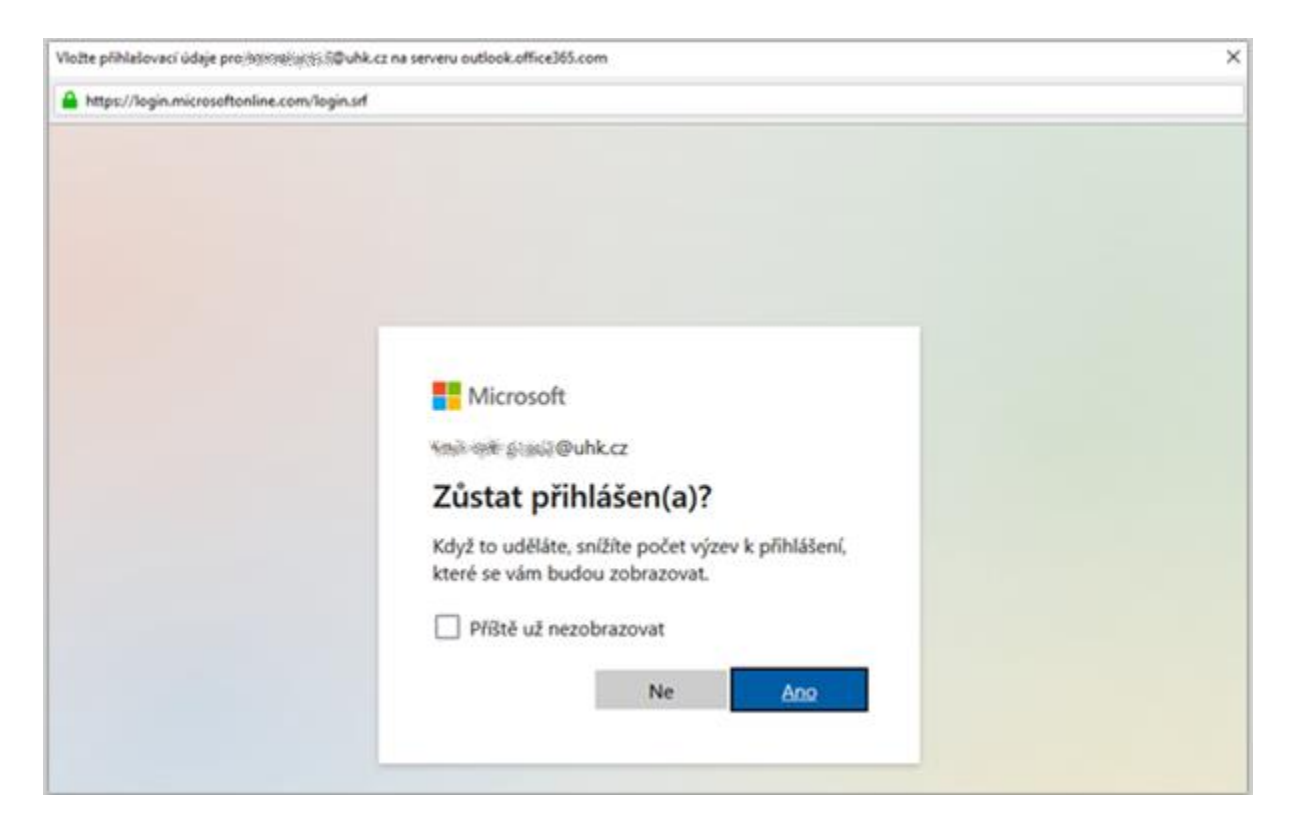

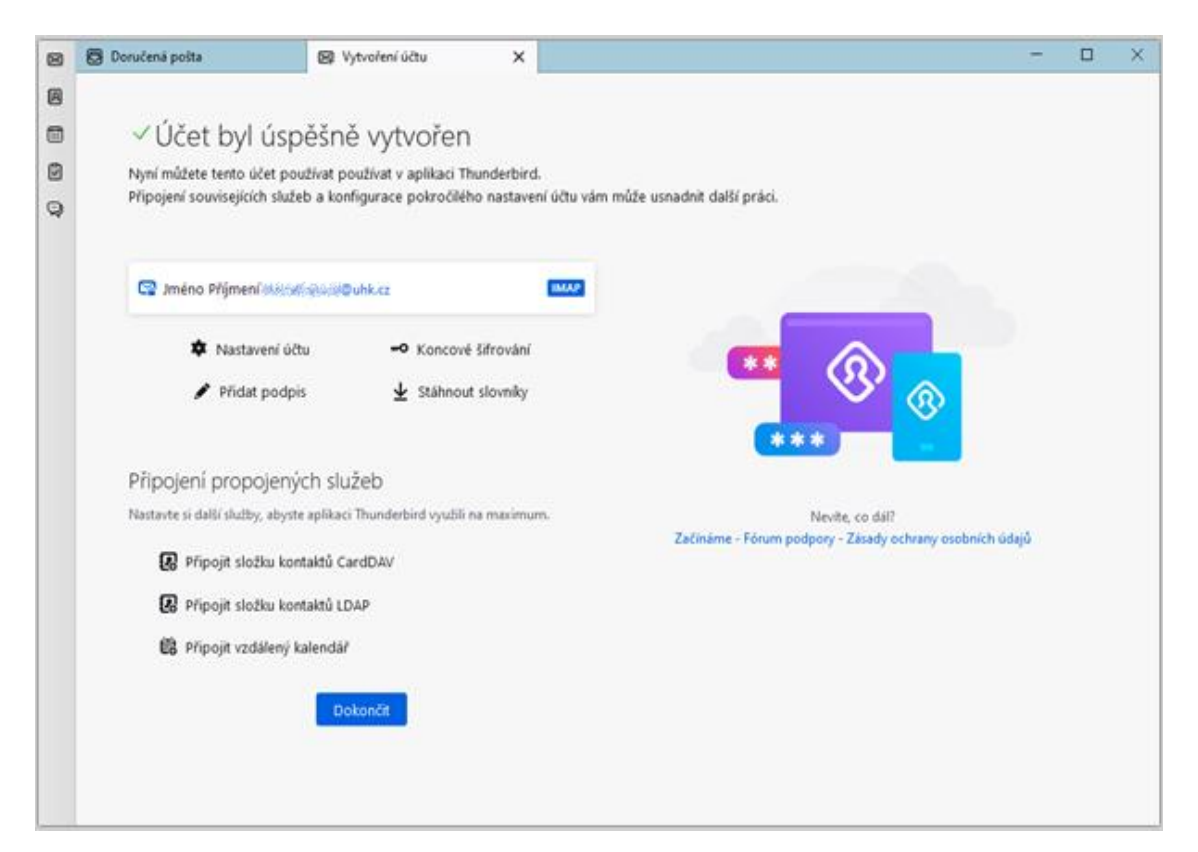